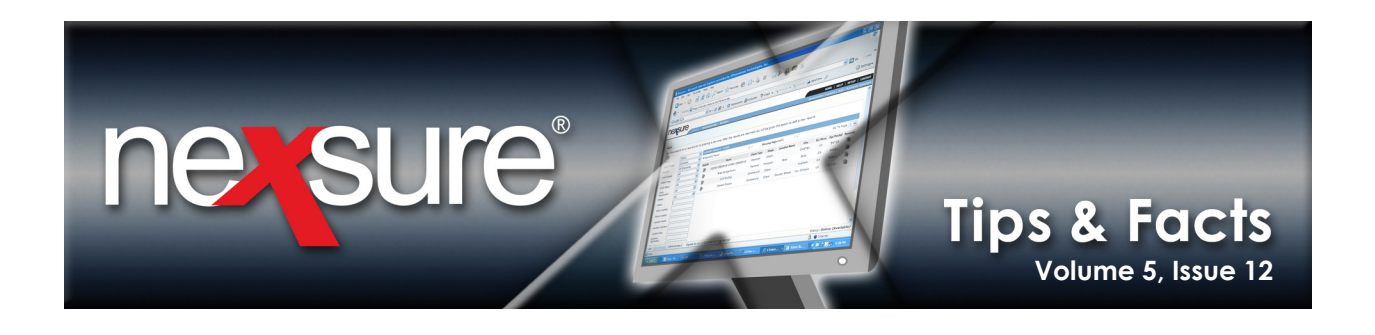

## **IN THIS ISSUE**

Sending a Quick Email to a Primary Contact

## Sending a Quick Email to a Primary Contact

Phone: (714) 990-1256

Alerts Open Actions: 5

To send a quick email to a primary contact on the client card file, make sure the email address is added to the contacts record. Perform the following steps to send a quick email to a primary contact:

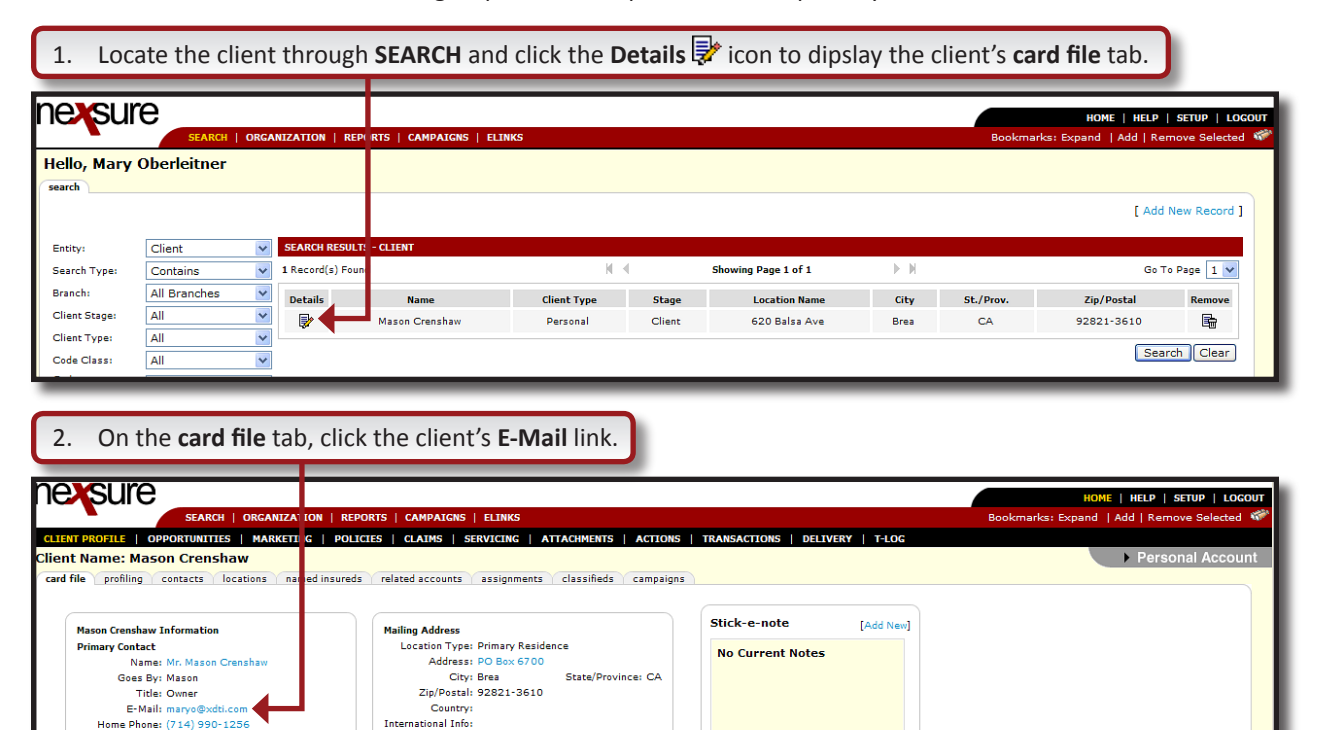

**X**Dimensional Technologies

Date Created: 10/10/2008 Client Since: 10/10/2008

Related Accounts:

December 31, 2009

© 2009 XDimensional Technologies, Inc. All Rights Reserved. Any unauthorized reproduction of this document is prohibited. XDimensional Technologies, Inc. assumes no liability for any issues resulting from the installation of files detailed in this document. XDimensional Technologies is a registered trademark of XDimensional Technologies, Inc. All trademarks or registered trademarks are the property of their respective companies. This document and the information it contains may constitute a trade secret of XDimensional Technologies, Inc. and may not be reproduced or disclosed to non-authorized users without the prior written permission of XDimensional Technologies, Inc. Permitted reproductions, in whole or in part, shall bear this notice.

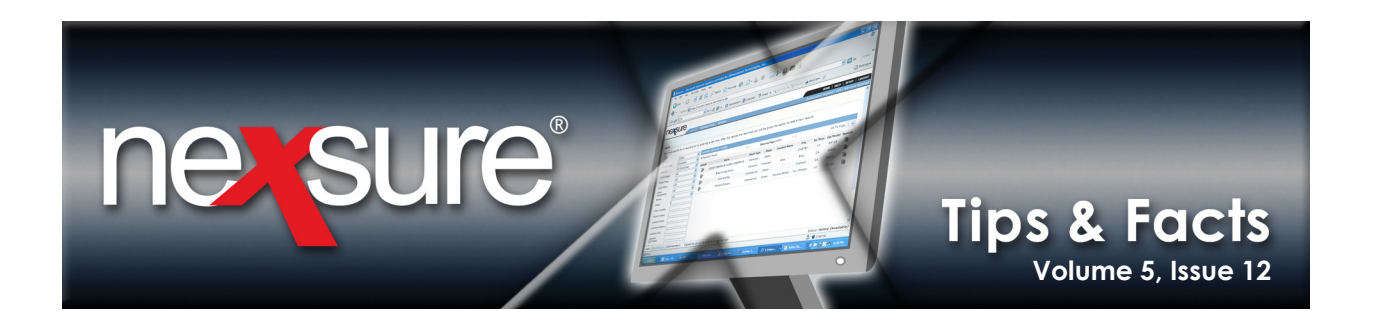

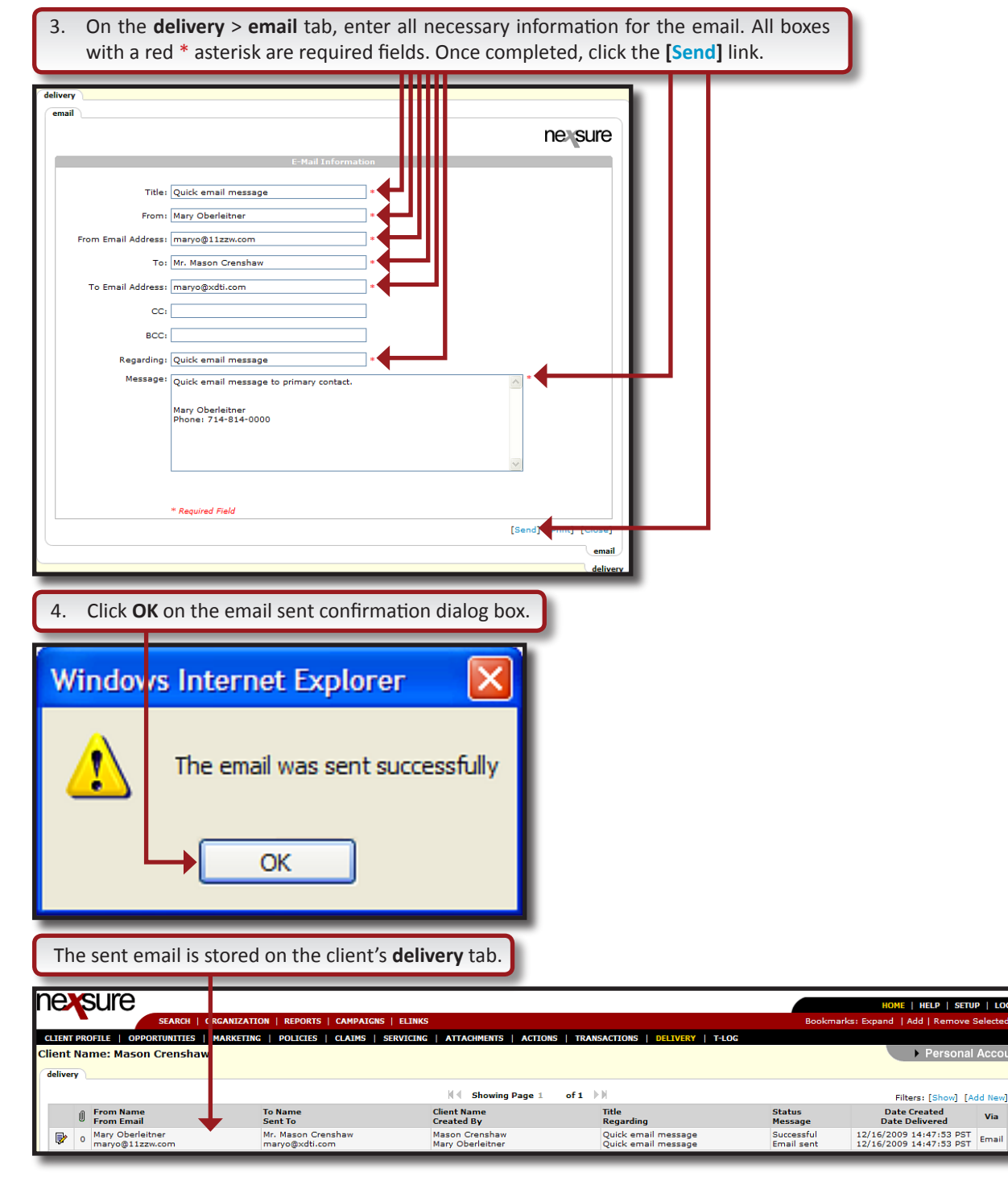

**X**Dimensional<sup>®</sup> Technologies

## December 31, 2009

© 2009 XDimensional Technologies, Inc. All Rights Reserved. Any unauthorized reproduction of this document is prohibited. XDimensional Technologies, Inc. assumes no liability for any issues resulting from the installation of files detailed in this document. XDimensional Technologies is a registered trademark of XDimensional Technologies, Inc. All trademarks or registered trademarks are the property of their respective companies. This document and the information it contains may constitute a trade servet of XDimensional Technologies, Inc. and may not be reproduced or disclosed to non-authorized users without the prior written permission of XDimensional Technologies, Inc. Permitted reproductions, in whole or in part, shall bear this notice.